## How to download Sacraments from Parish Friendly

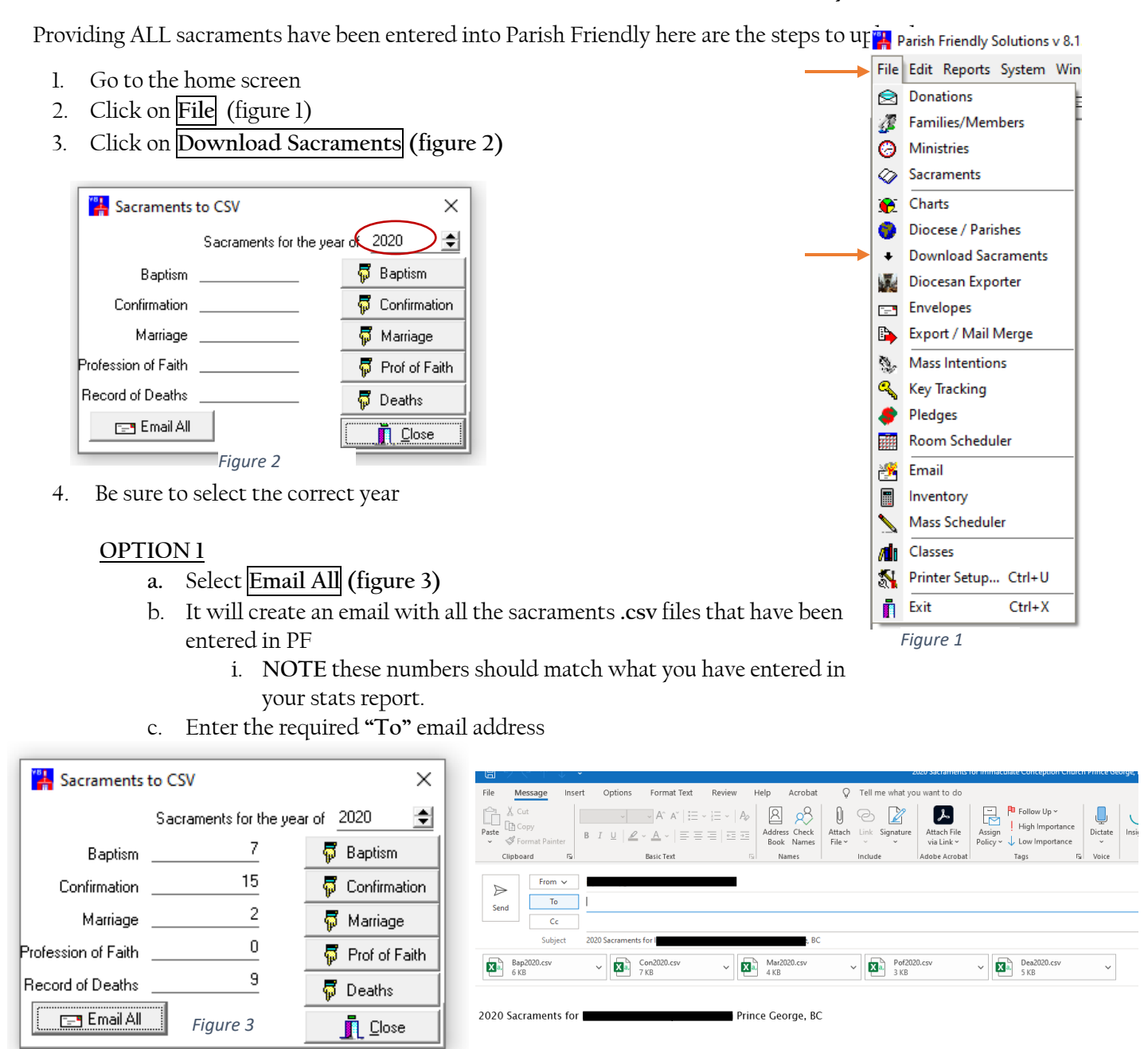

Email Sacrament Lists to Diocese Prepared by: Parish Friendly Solutions <u>http://www.sitescapers.com</u>

## OPTION 2

- a. Follow steps 1 to 4
- b. Click on each sacrament individually
- c. Create a file folder and save each Sacrament's .cvs file into the folder created
- d. Create an email and attach all the files from the folder